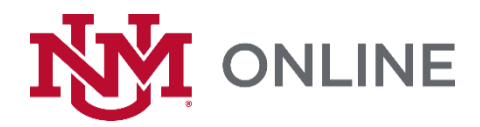

# Create Your Own Welcome and Midcourse Surveys: Getting Started Guide

# **Request an Opinio Account**

1. Sign into the UNM <u>IT Service Desk.</u>

| Login 🗻                                                                                 | 2                                                   |         |        |
|-----------------------------------------------------------------------------------------|-----------------------------------------------------|---------|--------|
| Cherwell Service Ma                                                                     | nagement                                            |         | ×      |
| NOTE: Use your NetID<br><b>Sign-in</b><br>If you have a Cherwe                          | and password to log in.<br>Il account, sign-in here |         |        |
| User ID<br>Enter your user name<br>Password<br>Enter your password<br>Use Windows Login | LoboLouie                                           |         |        |
|                                                                                         |                                                     | Sign-in | Cancel |

- 2. Select:
  - a. "Make A Request";

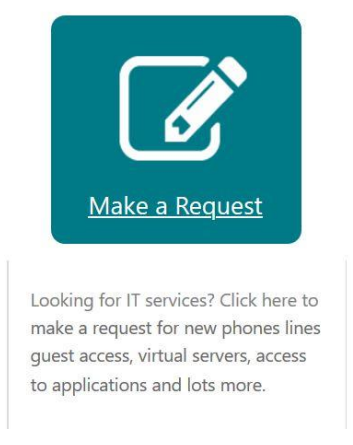

b. "Account Access"; and

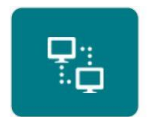

#### Account Access This request type is used to get access to specific applications (Opinio,

VPN) and to request department or guest netids.

## c. "Application Access Request".

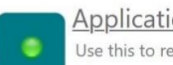

Application Access Request

Use this to request access to the UNM IT applications.

3. Complete the form.

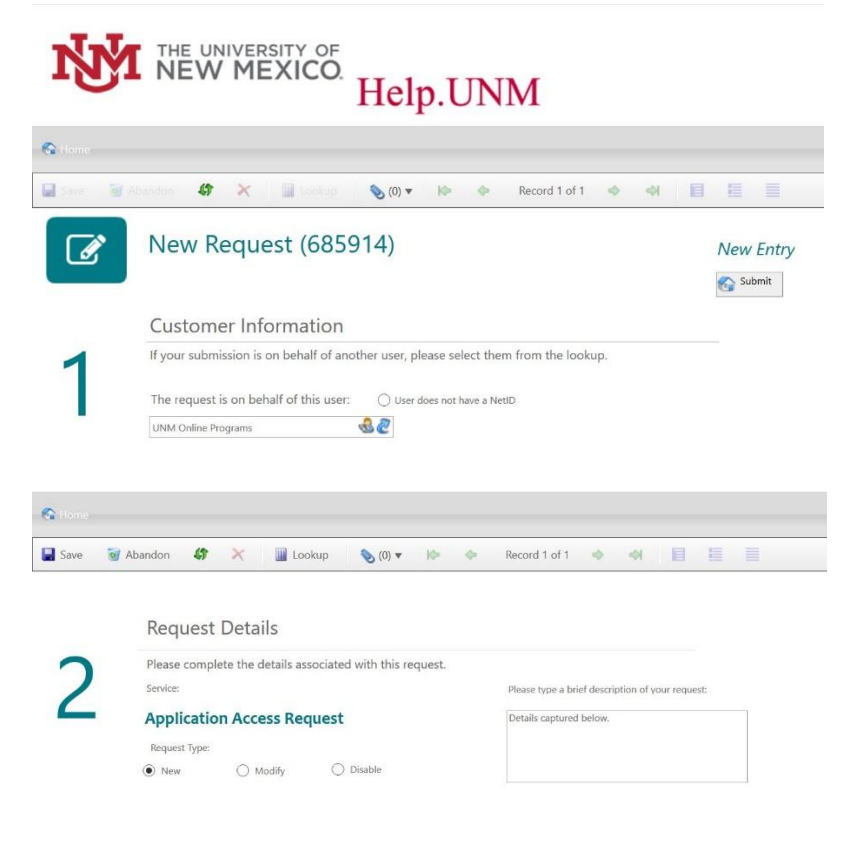

4. Select "Surveys (Opinio)" from the drop-down menu.

| a Kome<br>∎ Save Se Abandon Se X III Lookup So(0) ▼ IA | <ul> <li></li> <li></li> <li>&lt;</li></ul> |   |
|--------------------------------------------------------|----------------------------------------------------------------------------------------------------|---|
| Save                                                   | ◆ ↔ <b>■ ≡</b>                                                                                                    |   |
| Deadwert Namer                                         |                                                                                                    |   |
| Product Warner. Surveys (Opinio)                       |                                                                                                    | ٣ |
|                                                        |                                                                                                    |   |
|                                                        |                                                                                                    |   |
|                                                        |                                                                                                    |   |
|                                                        |                                                                                                    |   |

- 🕤 Submit
- 5. Once submitted, you will receive an email from <u>opinio@unm.edu</u> with further account creation instructions.
- 6. Once an account is established, a personal <u>Opinio</u> folder will be created that only you, by default, can access.

## Request a Copy of the Welcome or Midcourse Survey

Opinio offers the option to build a new survey, or use existing surveys (with owner permission), with ready-made questions and branching logic. It is also possible to request a copy of either the welcome or midcourse survey.

- To request a survey copy, submit a ticket to the <u>UNM IT Service Desk</u>, or call them at (505) 277-5757. You may also email your request directly to the UNM IT – Opinio Department at <u>opinio@unm.edu</u>.
- 2. The UNM IT Opinio Department will coordinate with UNM Online, (the owner of the welcome and midcourse surveys), to generate a copy for you.
- 3. You may edit your survey copy as you wish.

Additional resources on how to use UNM's instance of <u>Opinio</u> are located at <u>esurveyinfo.unm.edu</u>. You are welcome to contact the <u>UNM IT – Opinio Department</u> by emailing <u>opinio@unm.edu</u>.